## Installing LDPS\_10x for Windows 10x64 with Lumistar Cards

First perform the steps found in the "Installing LDPS\_10x for Windows 10x64 - Sim Mode" document.

An indication that **LDPS-10X** is in the Simulation Mode, you will notice that the Ls50P2 Decom flashes **Simulation**:

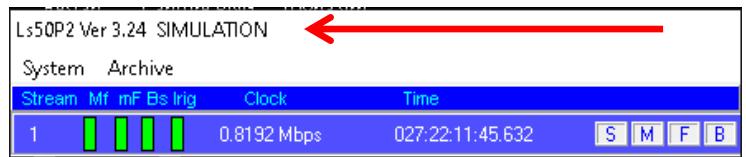

## Uncheck the Turn Simulate Hardware Warning Off CheckBox below:

| irectory Uperations Network Utility   H | ardware Simulatio | n                                                                                                    |  |  |  |  |  |
|-----------------------------------------|-------------------|----------------------------------------------------------------------------------------------------|--|--|--|--|--|
| OPERATION                               |                   |                                                                                                    |  |  |  |  |  |
| Auto Name Archive File                  | (minutes)<br>1    | Disallow Audio Playing<br>Allow Client Shutdown of Server<br>Hardcopy as BMP<br>Turn Simulate Hardware Warning Off<br>Emb Audio Default is Playing<br>Emb Video Windows Om Top<br>Playback Cont, at least 1 msec delay blwn frames<br>In Playback, time merge streams |  |  |  |  |  |
| STARTUP                                 | Ĩ                 | Disable PC Speaker<br>Soft Decom Break Out Audio<br>Soft Decom Break Out Video                                                                                                    |  |  |  |  |  |

Run C:\Lumistar\_R2\DriverTools\DriverInstall\_1430\_App.exe as Administrator.

1 ~

| Driver Name                      | Last Time Run |
|----------------------------------|---------------|
| Main Drivers                     | :             |
| 🔽 WinDrvr 1430 Main              | Never         |
| 🔽 Lumistar Cards (Except Lrrs3x) | Never         |
| Serial Data Ca                   | rds           |
| 🔲 Ls50-P1 Kernel Plug-In         | Never         |
| 🔲 Ls50-P2 Kernel Plug-In         | Never         |
| 🔲 Ls70-V1 Kernel Plug-In         | Never         |
| 🔲 Ls70-V2 Kernel Plug-In         | Never         |
| Lrrs3x                           |               |
| 🔲 LumiDrvr 1221 Main (Lrrs3x)    | Never         |
| 🔲 Lrrs3x Cards                   | Never         |
|                                  |               |

## Select the Cards you have in your System.

| *Lumistar 10x Driver Inst | all Application Ver                                      | 1.2 027:22:37:47.371 | x |  |  |  |
|---------------------------|----------------------------------------------------------|----------------------|---|--|--|--|
|                           |                                                          |                      |   |  |  |  |
| Driver N                  | Name                                                     | Last Time Run        |   |  |  |  |
|                           | Main Drivers                                             |                      |   |  |  |  |
| 🔽 WinDrvr 1               | 1430 Main                                                | Never                |   |  |  |  |
| 🔽 Lumistar (              | Cards (Except Lrrs3x)                                    | Never                |   |  |  |  |
|                           | Serial Data Ca                                           | rds                  |   |  |  |  |
| 🗖 Ls50-P1 k               | Kernel Plug-In                                           | Never                |   |  |  |  |
| 🔽 Ls50-P2 ł               | <ernel plug-in<="" td=""><td>Never</td><td></td></ernel> | Never                |   |  |  |  |
| 🗖 Ls70-V1 H               | Kernel Plug-In                                           | Never                |   |  |  |  |
| ▼ Ls70-V21                | Kernel Plug-In                                           | Never                |   |  |  |  |
|                           | Lrrs3x                                                   |                      |   |  |  |  |
| 🔽 LumiDrvr                | 1221 Main (Lrrs3x)                                       | Never                |   |  |  |  |
| 🔽 Lirs3x Ca               | rds                                                      | Never                |   |  |  |  |
|                           |                                                          |                      |   |  |  |  |
|                           | Run Driver L                                             | oads                 |   |  |  |  |
|                           |                                                          |                      |   |  |  |  |

Click the Run Driver Loads Button.

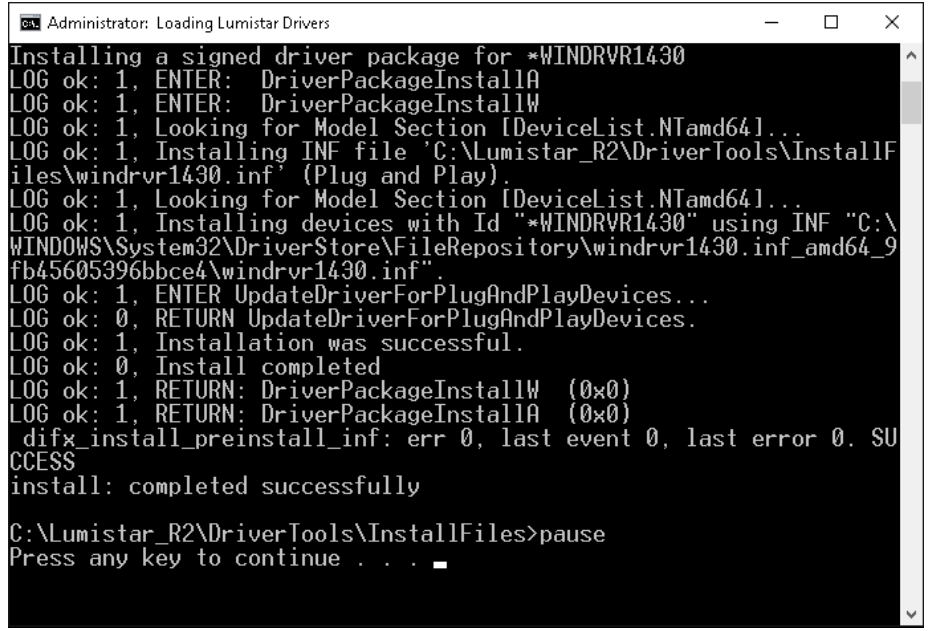

Press any key – until no more screens.

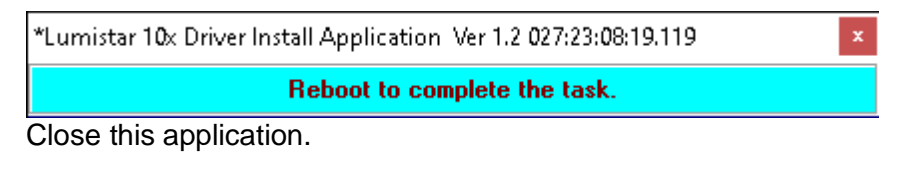

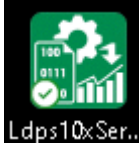

Double-Click the LDPS10x Ser..., Ldps10xSe

## From the Server Banner Select System > Devices > Manage:

|         |                                   |       | DEVICE | S   |                              |                |        |
|---------|-----------------------------------|-------|--------|-----|------------------------------|----------------|--------|
| Star    | e <b>rial Devices</b><br>t / Stop | Sim E | nable  |     | Non Serial I<br>Start / Stop | Devices<br>Sim | Enable |
|         | :50P1                             |       | 3      |     | Ls25V1                       |                |        |
| L       | \$50P2                            |       | -      |     | Ls25V2                       |                |        |
|         | N ID                              | 1     |        |     | Ls25P2                       |                |        |
|         | MOIP                              |       |        |     | Lrs_N                        |                |        |
| Ch10M   | uxStreamRx                        |       |        |     | Ls28M                        |                |        |
| Ch10_Cł | nl_StreamRx                       |       |        |     | Ls68M                        |                |        |
| L       | lpsMic                            | ] ]   | 1      |     | .∉27P3                       |                |        |
| Td      | SimNet                            | ]     | 3      |     |                              |                |        |
| TdSi    | mShMem                            | ]     | 1      |     |                              |                |        |
| Custo   | mSerial_1                         | [] I  | 3      | Cus | tomNonSerial_1               |                |        |
|         |                                   |       |        |     |                              |                |        |

Uncheck the **Sim** Box as indicated above, then close the application by Clicking the **I** fyou have **Ls50P2** cards, it will show at least one Decom.

| Ls50P2 Ver 3.26      |               |                  |      |
|----------------------|---------------|------------------|------|
| System Archive       |               |                  |      |
| Stream Mf mF Bs Irig | Clock         | Time             |      |
| 1                    | 0.819188 Mbps | 062:16:21:18.546 | SMFB |

Notice, no **Simulation** Banner is flashing now.

To test Ls50P2 card operation, from the Server Banner, Select Project > Load:

| 🄛 Open File  |                              |                            |                 |          |               | ×           |
|--------------|------------------------------|----------------------------|-----------------|----------|---------------|-------------|
| Look in:     | Project                      |                            | •               | · 🗢 🖻 🖻  | * Ⅲ▼          |             |
| Quick access |                              | Date modified              | Туре            | Size     |               |             |
|              | LS50P2_DEM                   | IO.PRJ                     | 1/27/2021 17:01 | PRJ File | 3 KB )        |             |
|              | TMOIP_DEM                    | O.PRJ                      | 3/27/2016 21:40 | PRJ File | 3 KB          |             |
|              | File name:<br>Files of type: | LS50P2_DE<br>File Type (*. | MO.PRJ<br>PRJ)  |          | • Op<br>• Car | oen<br>ncel |

Select LS50P2\_DEMO.PRJ, then Click the Open Button.

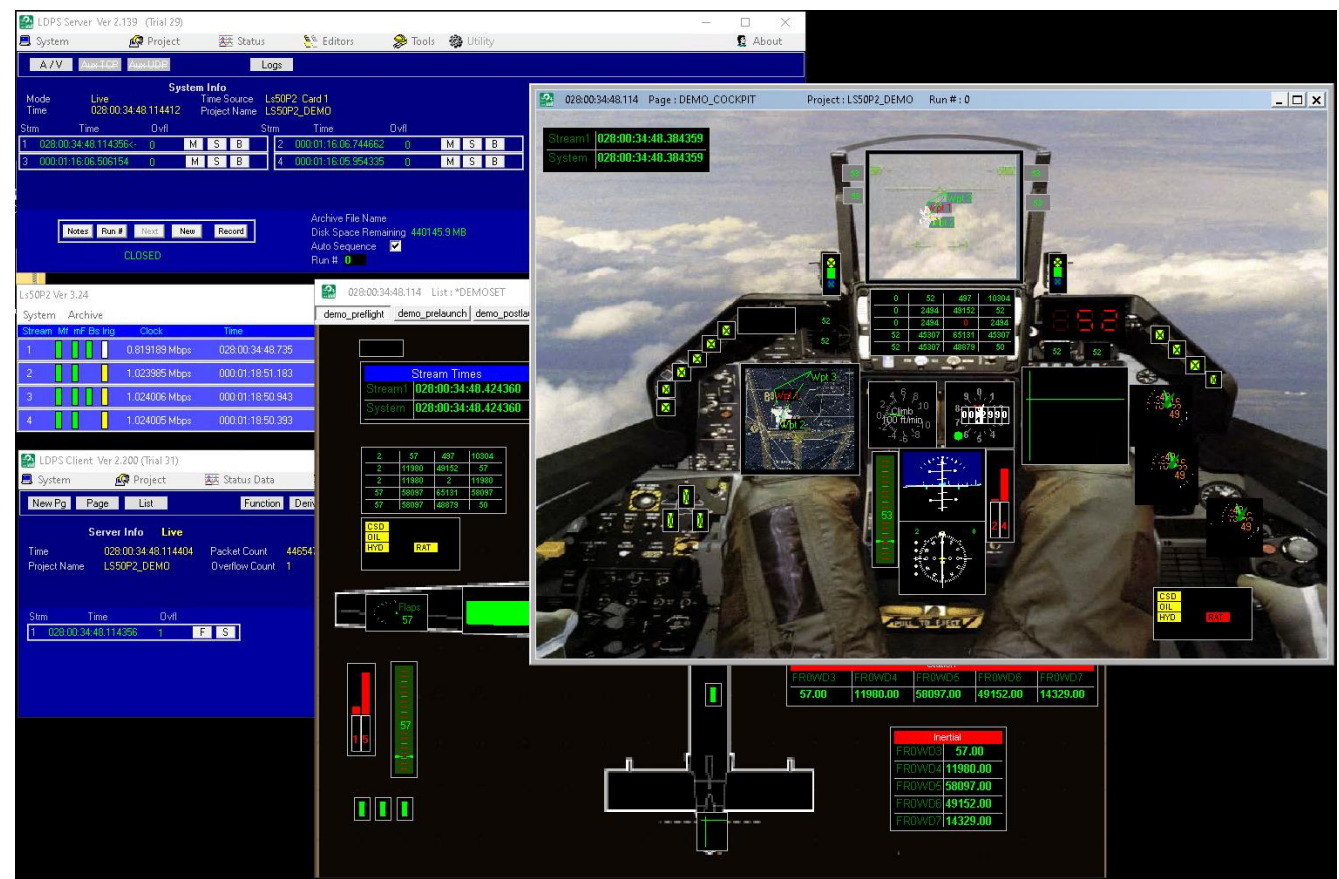

Moving Displays indicate LDPS\_10x is talking to the Ls50P2 card.

When finished, From the Server Banner, Select Project > Close

Finally, on the **Client** Click the Master Shutdown Button to Shutdown the **LDPS\_10x** program.